# Repræsentantskabsvalg 2023

- gruppe 1, 3 og 4

## Guide til gennemførelse af valghandlingen:

- 1: Klik ind på Farum Fjernvarmes hjemmeside www.Farum-Fjernvarme.dk
- 2: På forsiden er der et stort grønt felt som omhandler repræsentantskabsvalget 2023.
- 3: Nederst er der tre hvide felter med de tre grupper der er valg i
- klik på knappen med den gruppe du tilhører.

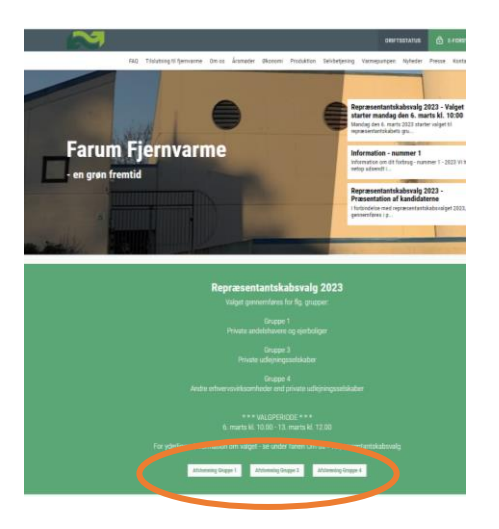

### 4: En ny side åbnes – det er her du skal stemme.

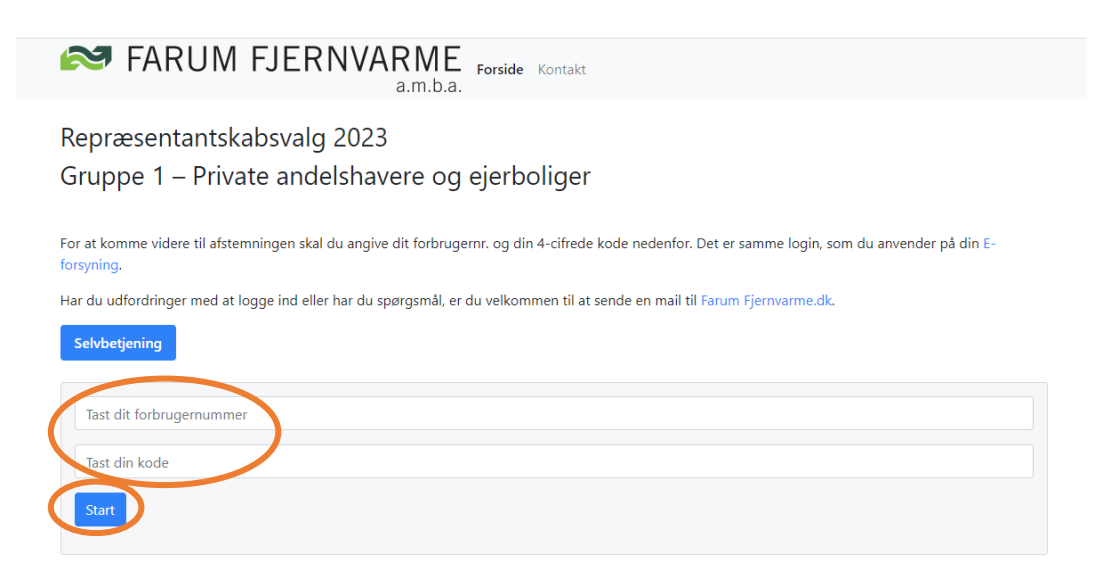

- 5: På stemmesiden skal du indtaste dit 'forbrugernummer' + din '4-cifrede kode'
  - oplysningerne finder du på dine opkrævninger eller velkomstbrevet fra Farum Fjernvarme
- 6: Klik herefter på knappen 'Start'

#### 7: Nyt billede med 'Dine aktuelle afstemninger' fremkommer.

#### 8: Klik på knappen 'Start afstemning'

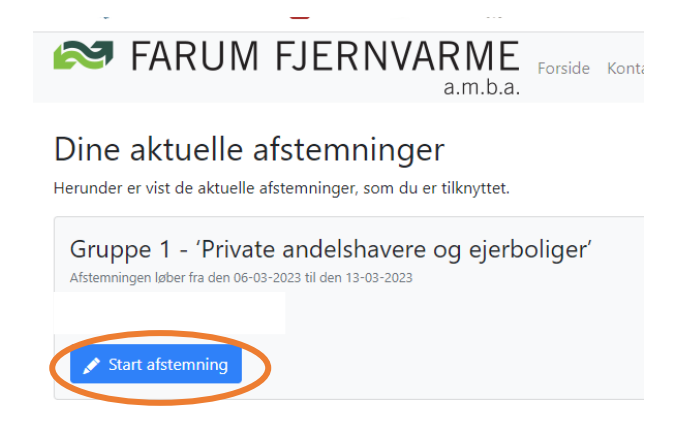

- 9: Nyt billede med 'kandidaterne' fremkommer.
- 10: Klik på den / de kandidat(er) du ønsker at stemme på
- 11: Afslut med at klikke på 'Afgiv stemme'
- 12: Nyt billede med 'Dine aktuelle afstemninger' fremkommer.
- 13: Klik på 'Log ud' og din afstemning er gået igennem.